# Manage My Account

All changes to personal information MUST be made via PACER.

Exception: Add/modify the secondary e-mail address can still be done in CM/ECF under Maintain User Account.

- Go to PACER (<u>www.pacer.uscourts.gov</u>)
- $\circ$   $\;$  In the upper right corner, click on: 'Log in to...' or 'Menu'
- Click on: Manage PACER Account
- Log-in to PACER

There are four tabs to modify and view information:

- 1. Settings
- 2. Maintenance
- 3. Payments
- 4. Usage

# Settings tab:

- Change Username
- Change Password
- Set Security Information
- Set PACER Billing Preferences
- Update PACER Billing Email is the Email address used when you registered for PACER

# Maintenance tab:

- Hover your mouse over each option to see a description or see below
- Available links will depend on your status as an e-filer.

## **Update Personal Information**

- update name, prefix, and suffix.
- any changes you make here will be sent to the courts in which you are registered.
- Accounts are Non-Transferrable. One person cannot replace another.

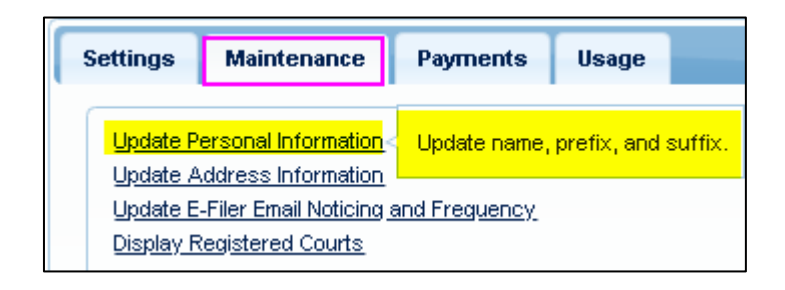

#### Update Address Information

- update firmname, address, phone.
- Reason for Update: is MANDATORY
- \*Updating your e-filing email address is a separate step, see next page.

| Se | ettings    | Maintenance          | Payments      | Usage       |                      |
|----|------------|----------------------|---------------|-------------|----------------------|
| ſ  | Lindate Pe | ersonal Information  |               |             | 0.44                 |
|    | Update A   | ddress Information   | Update firmna | me, address | , and phone numbers. |
|    | Update E-  | Filer Email Noticing | ana rogaonoj  |             | 01008 2 1 10 08      |

 Settings
 Maintenance
 Payments
 Usage

 Change Username
 Update PACER Billing Email

 Change Password
 Set PACER Billing Preferences

 Set Security Information
 Update PACER Billing Preferences

#### Update E-Filer Email Noticing and Frequency

- primary e-filing email address;
- email frequency;
- (daily summary or one per filing)
- email format.
  - (html or text)

| Settings                                                                  | Maintenance          | Payments | Usage                                                                                            |                             |
|---------------------------------------------------------------------------|----------------------|----------|--------------------------------------------------------------------------------------------------|-----------------------------|
| Update F                                                                  | Personal Information |          |                                                                                                  | Attorney Admissions (E-File |
| Update Address Information<br>Update E-Filer Email Noticing and Freguency |                      |          | Update the email address, delivery method, and<br>formatting options at participating courts for |                             |
| <u>Display F</u>                                                          | Registered Courts    |          | which you                                                                                        | i are an accepted e-filer.  |

### Display Registered Courts:

- View a list of courts in which you are admitted and/or registered to e-file.

### Attorney Admissions / E-File Registration:

- Apply for attorney admissions or register to e-file at a participating court (attorneys only)
- WDNY Bankruptcy Court does not process Attorney Admissions via this link.

### Non-Attorney E-File Registration:

- Register for e-file privileges at a participating court. Select this option if you are not an attorney or you are an attorney and only require Limited e-filing privileges. (ex: proof of claim, reaffirmation)

### Check E-File Status:

- Determine whether you have active e-filing privileges in a specific court.

### E-File Registration/Maintenance History:

- View a list of all admissions and e-file registration and maintenance requests

| At the bottom of the <b>Update Address Information</b> |
|--------------------------------------------------------|
| screen, there is an option to apply the updates to     |
| PACER Billing and U.S. Bankruptcy Courts.              |
| (if you are an e-filer)                                |

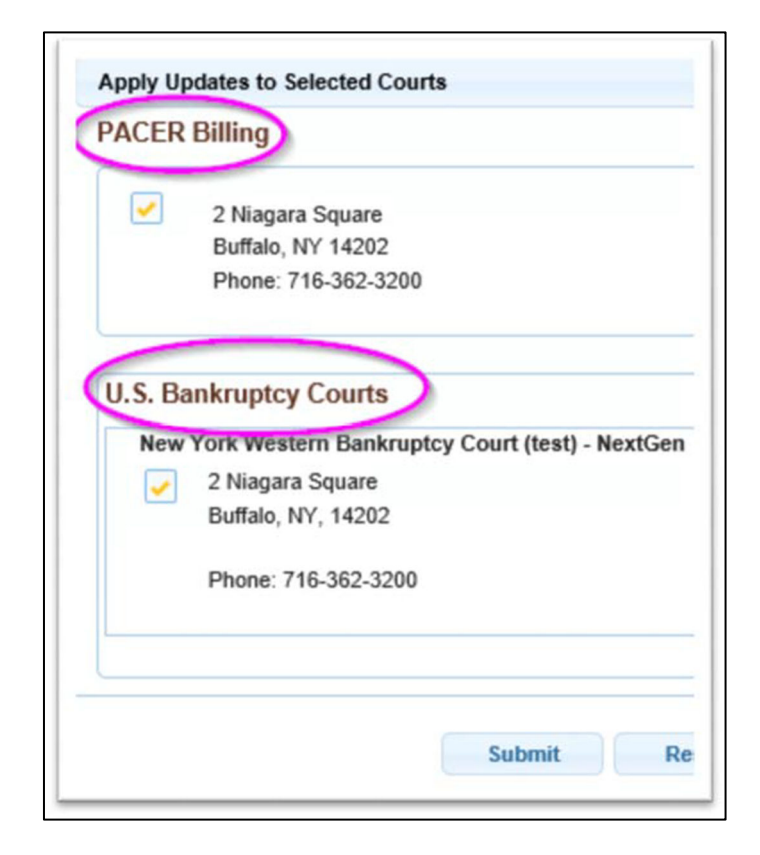

Once the submission is made, you will see this message.....

- Please note that this process may not be immediate.

A Your PACER address information has been successfully changed! Your address change has been sent to the selected courts for review and processing. Please note that this process may not be immediate, and there is a possibility that the court may not accept your change.

Close

## Payments tab:

- Make One-Time PACER Fee Payment
- Manage My Stored Payment Information

| Settings | Maintenance      | Payments   | Usage |                                      |
|----------|------------------|------------|-------|--------------------------------------|
| Make O   | ne-Time PACER Fe | ee Payment |       | Manage My Stored Payment Information |

#### Usage tab:

- View Quarterly Invoice / Statement of Account
- View Detailed Transactions

| Settings | Maintenance           | Payments         | Usage |                           |
|----------|-----------------------|------------------|-------|---------------------------|
| View Qu  | arterly Invoice / Sta | atement of Accou | unt   | View Detailed Transaction |

#### Update Address Information